## Οδηγίες ανάκτησης κωδικού στην ιστοσελίδα "kedivim.duth.gr"

Πατήστε τον παρακάτω σύνδεσμο για να μεταφερθείτε στην ιστοσελίδα του ΚΕΔΙΒΙΜ <u>https://kedivim.duth.gr/</u>

## 1. Πατήστε το "Login" που βρίσκετε τέρμα πάνω δεξιά.

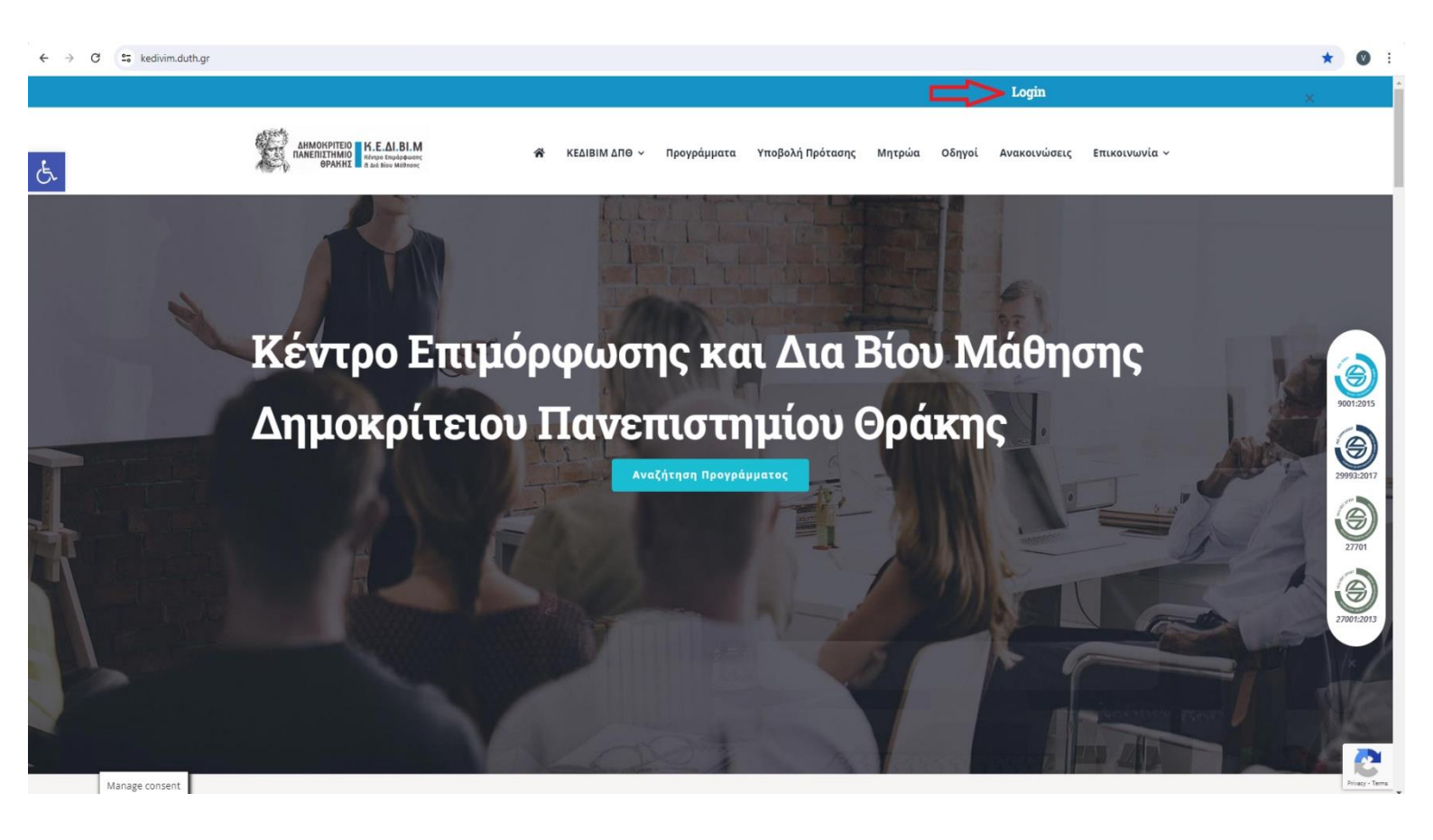

## Μπορείτε να ορίσετε νέο κωδικό πρόσβασης πατώντας "Ξεχάσατε τον κωδικό σας;"

| $\leftrightarrow$ $\rightarrow$ C $25$ kedivim.duth.gr/l | ogîn/                                                                               |                                                                                                    | ලං ව                                         | 🕲 🕁 🖶 Ανώνυμη περιήγηση 🔅 |
|----------------------------------------------------------|-------------------------------------------------------------------------------------|----------------------------------------------------------------------------------------------------|----------------------------------------------|---------------------------|
|                                                          |                                                                                     |                                                                                                    | Login                                        |                           |
| E.                                                       | AHMOKPITEID K.E.AI.BI.M<br>RAREINITHIND<br>OPAKIE K.E.AI.BI.M<br>shows thus because | 🛠 ΚΕΔΙΒΙΜ ΔΠΘ ~ Προγράμματα Υποβολή Πρότασης Μητρώα                                                   | Οδηγοί Ανακοινώσεις Επικοινωνία -> ≔ ->      |                           |
|                                                          |                                                                                     | E-mail<br>Κωδικός<br>I'm not a robot<br>κούστοικ<br>Ναιαγ-Τεπα<br>Σύνδεση<br>Ξεχάσατε τον κωδικό σας; |                                              |                           |
|                                                          |                                                                                     | <b>GDPR</b><br>Πολιτική Προστασίας της Ιδιωτικότητας και των Προσωπικών                               | <b>Newsletter</b><br>Εγγραφή στο newsletter. | Č                         |

3. Εισάγετε το email σας.

| ← → C 😩 kedivim.duth.gr/passwor | d-reset/                                                                                                    |                                                   |                           |                   |                                |                 | Ø \$ | 🔒 Ανώνυμη περιήγηση | : |
|---------------------------------|----------------------------------------------------------------------------------------------------|---------------------------------------------------|---------------------------|-------------------|--------------------------------|-----------------|------|---------------------|---|
| _                               | AHMOKPITEIO<br>IANERIIZTIMIO<br>OPAKIE K.E.A.I.BI.M<br>schoos final-devent<br>opakies<br>a dat live Midhows: | ΚΕΔΙΒΙΜ ΔΠΘ ~ Προγράμματα                         | Υποβολή Πρότασης Ν        | Λητρώα Οδηγοί     | Ανακοινώσεις                   | Επικοινωνία ~ 🔛 |      |                     | - |
| e.                              |                                                                                                    |                                                   |                           | R                 |                                |                 |      |                     |   |
|                                 | Για να επαναφέρετε τον κωδικό πρόσβα                                                                         | ασής σας, παρακαλούμε να εισάγ                    | ετε σας διεύθυνση ηλεκτρ  | ονικού ταχυδρομεί | ου ή το όνομα χρ               | ήστη παρακάτω.  |      |                     |   |
|                                 | Εισάγετε το όνομα χρήστη ή email                                                                             | I'm not a ro                                      | DOT                       |                   |                                |                 |      |                     |   |
|                                 |                                                                                                    | Επαναφορά ι                                       | κωδικού πρόσβασης         |                   |                                |                 |      |                     |   |
|                                 |                                                                                                    |                                                   |                           |                   |                                |                 |      |                     |   |
| Manage consent                  | Анмонутеро К. Е. А.І. ВІ. М.<br>Полентитино<br>вражні за са неуналарника<br>вражні за са неуналарника        | GDPR<br>Πολιτική Προστασίας της Ιδιω<br>Λεδομέμων | τικότητας και των Προσωπι | κών Ε             | <b>Newslett</b><br>Ξγγραφή στο | newsletter.     |      | Privacy - Ter       |   |

4. Πηγαίνοντας στο email σας θα βρείτε στα εισερχόμενα μηνύματα το παρακάτω μήνυμα (παρακαλούμε να γίνεται έλεγχος του email και στην ανεπιθύμητη αλληλογραφία "Spam") και επιλέγοντας τον σύνδεσμο που υπάρχει θα μπορείτε να ορίσετε το συνθηματικό σας, όπως φαίνεται στις παρακάτω εικόνες.

| $\leftrightarrow$ $\rightarrow$ | G   | ≌ ma                | il.google.cor               | n/mail/u/0/?tab=rm&ogbl#inbox/FMfcgzQVzXXhBpQbmMWLZWS. | JknxkVvjq                                                              | <ul> <li>(*) ☆ ☆ ☆ ☆ ☆ ☆</li> </ul>     | :  |
|---------------------------------|-----|---------------------|-----------------------------|--------------------------------------------------------|------------------------------------------------------------------------|-----------------------------------------|----|
|                                 | M G | mail                |                             | <b>Q</b> Αναζήτηση μηνυμάτων                           | 幸                                                                      | 0 🕸 🏭 (                                 | v  |
| 1                               | ÷   | ÷                   | 0 1                         | 5° b :                                                 |                                                                        | 1 από 392 🧹 🔶 ελ 🛩                      | 51 |
|                                 |     | Επα                 | αναφορ                      | ά του κωδικού πρόσβασής σας 🔉 Εισερχόμε                | va x                                                                   | 8 Z                                     |    |
| ☆<br>©                          |     | <b>ΚΕ.Δ</b><br>προς | <b>Ι.ΒΙ.Μ. ΔΠΘ</b><br>εγώ ▼ | <admin@kedivim.duth.gr></admin@kedivim.duth.gr>        |                                                                        | 10:14 п. μ. (при апо́ 0 λепта́) 🛧 🕲 🕤 🚦 | Ø  |
| ∑<br>⊳                          |     |                     |                             |                                                        |                                                                        |                                         | •  |
|                                 |     |                     |                             |                                                        | Κ.Ε.ΔΙ.ΒΙ.Μ. ΔΠΘ                                                       |                                         | +  |
| a<br>O                          |     |                     |                             |                                                        | We received a request to reset the password                            |                                         | ·  |
|                                 |     |                     |                             |                                                        | for your account. If you made this request,                            |                                         |    |
| ⊳•                              |     |                     |                             |                                                        | click the link below to change your password:                          |                                         |    |
| ~<br>+                          |     |                     |                             |                                                        | Reset your password                                                    |                                         |    |
|                                 |     |                     |                             |                                                        | If you didn't make this request, ignore this email or report it to us. |                                         |    |
|                                 |     |                     |                             |                                                        | Thank youl<br>The K E ΔI.BI M. ΔΠΘ Team                                |                                         |    |
|                                 |     | (~                  | Απάντηση                    | μ 🔿 Προώθηση                                           |                                                                        |                                         | >  |

## 5. Ορίζετε τον νέο σας κωδικό.

| $\leftrightarrow$ $\rightarrow$ C $\sim$ kedivim.duth.gr/password-reset/?act=reset_password |                                                                                                    | © ☆ Ď 💟 : |
|---------------------------------------------------------------------------------------------|----------------------------------------------------------------------------------------------------|-----------|
| AHMOKPITEIO<br>INAEDIZTHMIO<br>BPAKHI A a story war                                         | L <b>Μ</b><br>«Ματά<br>«Ματά<br>«Ματά<br>«Ματά ματά ματά τη ματά τη ματά τη ματά τη ματά τη ματά τη ματά ματά ματά ματά ματά ματά ματά ματά |           |
| E.                                                                                          |                                                                                                    |           |
| A CALL                                                                                      | Password Reset                                                                                                    | 20        |
| A A A A A A A A A A A A A A A A A A A                                                       | Home / Ελληνικά / Password Reset                                                                                                    | 19 A      |
|                                                                                             |                                                                                                    |           |
|                                                                                             |                                                                                                    |           |
|                                                                                             |                                                                                                    | 1         |

| Νέος κωδικός        |      |  |
|---------------------|------|--|
|                     |      |  |
| Επιβεβαίωση κωδικού |      |  |
| Επιβεβαίωση κωδικού |      |  |
|                     | <br> |  |

6. Για να συνδεθείτε στον λογαριασμό σας χρησιμοποιείτε το email σας και τον νέο κωδικό που ορίσατε προηγουμένως.

| ← → C 😨 kedivim.duth.gr/login/?updated=password_changed                                         |                                                          |                                    | ∞ ☆ Ď ± Ø :   |
|-------------------------------------------------------------------------------------------------|----------------------------------------------------------|------------------------------------|---------------|
|                                                                                                 |                                                          | Login                              |               |
| AMMONGTIED K.E.AI.BI.M<br>IMMERITIENT K.E.AI.BI.M<br>PARKEL<br>PARKEL<br>Read States Mathematic | 🛠 ΚΕΔΙΒΙΜ ΔΠΘ ~ Προγράμματα Υποβολή Πρότασης Μητρώα Οδηγ | νοί Ανακοινώσεις Επικοινωνία - ≔ - |               |
|                                                                                                 | Εχάσατε τον κωδικό πρόσβασής σας.         ×              |                                    |               |
| Manage consent                                                                                  | GDPR                                                     | Newsletter                         | Princy - Tama |